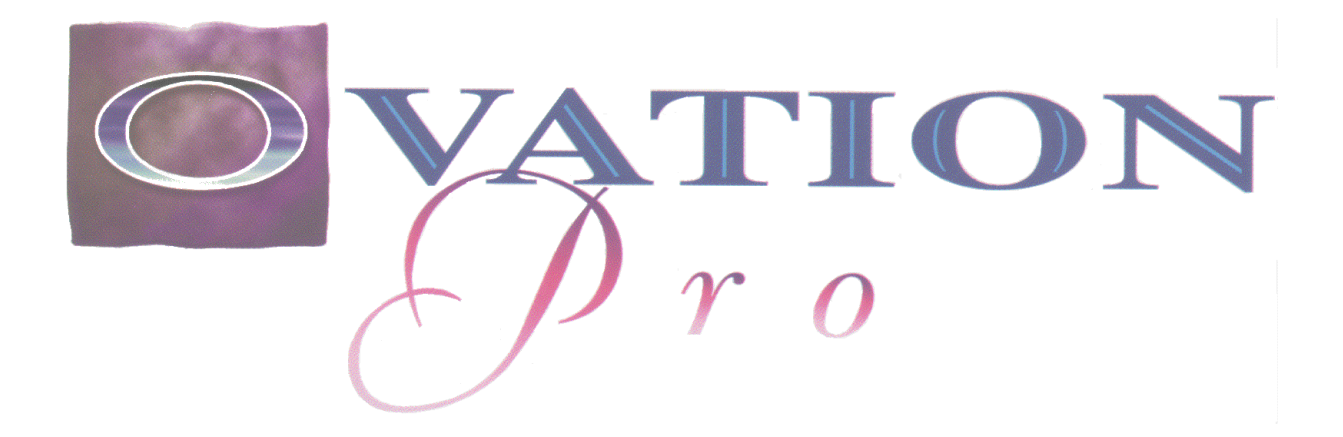

# THE PROFESSIONAL DESKTOP PUBLISHER

Quick Reference Guide

David Pilling, P.O. Box 22, Thornton Cleveleys, Blackpool. FY5 1LR. Web: http://www.davidpilling.net Email: david@pilling.demon.co.uk

#### **Caret Movement**

| $\leftarrow$       | $\rightarrow$          | Caret left/right one character         |  |
|--------------------|------------------------|----------------------------------------|--|
| $\uparrow$         | $\downarrow$           | Caret up/down one line                 |  |
| ⋒                  | $\Uparrow \rightarrow$ | Caret left/right one word              |  |
| $\uparrow\uparrow$ | î↓                     | Caret up/down one paragraph            |  |
| ^←                 | $\rightarrow$          | Caret to start/end of line             |  |
| ^↑                 | ^↓                     | Caret to start/end of text story       |  |
| ^↑↑                | ^≙↓                    | Scroll up/down through story           |  |
| Home               |                        | Caret to start of line                 |  |
| ^Home              |                        | Caret to start of story                |  |
| End                |                        | Caret to end of line                   |  |
| ^End               |                        | Caret to end of story                  |  |
| Where              | ^ means th             | ne Ctrl key, and ↑ means the Shift key |  |

#### **Page Movement**

| Page Up     | Scroll up one screen                   |
|-------------|----------------------------------------|
| Page Down   | Scroll down one screen                 |
| îPage Up    | Move to start of previous page         |
| î¶Page Down | Move to start of next page             |
| ^Page Up    | Move to start of first page in chapter |
| Page Down   | Move to start of last page in chapter  |
| ^îîPage Up  | Move to first page in document         |
| ^îPage Down | Move to last page in document          |
| ^î}Up       | move page down one line                |
| ^îtDown     | move page up one line                  |

#### **Deleting Text**

| Delete            | Delete character to right of caret |
|-------------------|------------------------------------|
| Backspace         | Delete character to left of caret  |
| ∬Delete           | Delete word at caret               |
|                   | Delete previous word               |
| ^Delete           | Delete from caret to end of line   |
| ^Backspace        | Delete from caret to start of line |
| ^ <b>î</b> Delete | Delete line of text                |

# **Selecting Text**

| Select text region                       |
|------------------------------------------|
| With Shift select text region            |
| Clear selection                          |
| With Shift extend/reduce selection       |
| Select word including following space(s) |
| Select line                              |
| Select paragraph                         |
| Select story                             |
|                                          |

#### Text Size, Kerning & Scale

| ^ <         | ^>           | Decrease/increase font size by 1pt        |
|-------------|--------------|-------------------------------------------|
| <b>^</b> ¶< | <b>^</b> \$> | Decrease/increase font size through range |
| ^;          | <u>۸</u>     | Decrease/increase kerning or tracking by  |
|             |              | 1/1000 em                                 |
| ^↑;         | ^ <b>↑</b> ′ | Decrease/increase kerning or tracking by  |
|             |              | 1/100 em                                  |
| ^[          | ^]           | Decrease/increase horizontal scale by 1%  |
| ^↑[         | ^↑]          | Decrease/increase horizontal scale by 5%  |

The above options work on selected text.

# **Copying Format Effects**

To copy the format effects from one paragraph to another, place the caret in the destination paragraph (or select a range of paragraphs), then hold down Shift and Right click in the source paragraph.

# Drag & Drop

To drag and drop text, first select the text then press the left button over the selection and drag it to the required insertion point.

To move an object within a page, press the left button and hold until the move object pointer appears, then drag the object to the required position. Or press Ctrl and left drag.

To drag and drop a picture, first double-click to select the picture then press Alt and drag the picture to a suitable frame.

The following operations apply when dragging to within the same document:

Alt + press left mouse and drag Move text, object or picture  $\$  Alt + press left mouse and drag Copy text, object or picture For a text selection it is not essential to use the Alt key.

The following operations apply when dragging to another document:

Alt + press left mouse and drag Copy text, object or picture ↑ Alt + presss left mouse and drag Move text, object or picturee For a text selection it is not essential to use the Alt key.

# **Selecting Objects**

Left click on an object to select it, deselecting any other objects.

Left click Ctrl on an object to add or remove it from the selection.

Press Ctrl Shift and drag a rectangle around a number of objects to be selected. Objects must be wholly within the rectangle.

Press Ctrl Shift and double-click to select objects hidden beneath other objects.

#### Working with Objects

When drawing, moving or resizing objects:

| $\leftarrow \rightarrow$ | Nudge pointer left or right                    |
|--------------------------|------------------------------------------------|
| $\uparrow \downarrow$    | Nudge pointer up or down                       |
| Escape                   | Cancel the operation                           |
| When drawing or          | resizing objects:                              |
| Press ↑                  | To constrain rectangle or ellipse to a perfect |
|                          | square or circle                               |
| Press ^                  | To maintain original aspect ratio of object    |
|                          |                                                |

To move an object hold down the left mouse button, pause and then drag or press  $^$  and drag with the right button. Press  $\Uparrow$  to constrain movement to horizontal or vertical

When the right button is used to resize a picture frame, the

picture is resized too. With **Aspect lock** set the picture will be resized to fit the height of the frame. Otherwise the picture will follow the size of the frame.

# **Working with Pictures**

Double-click on a picture to select it.

Triple-click opens the Modify picture dialogue box

A selected picture may be moved in its frame by dragging. Press Shift to constrain movement to horizontal or vertical.

A selected picture may be resized by dragging the handles on the Resize gadget. Dragging through the centre of the handles mirrors the picture.

A selected picture may be rotated using the Rotate tool.

Right click on a picture to deselect it.

#### **Function keys**

| Key | •••                        | Ctrl           |
|-----|----------------------------|----------------|
| F1  | Help                       | Body Text      |
| F2  |                            |                |
| F3  | Find next                  |                |
| F4  |                            | Close document |
| F5  |                            |                |
| F6  | Modify text/picture        |                |
| F7  | Modify object              |                |
| F8  |                            |                |
| F9  |                            |                |
| F10 |                            |                |
| F11 | Characters (see Misc menu) |                |

F12 Single shift font change

#### Keys with Ctrl & Ctrl Shift

|   | Ctrl                          | Ctrl Shift                               |
|---|-------------------------------|------------------------------------------|
| A | Select <u>A</u> ll            |                                          |
| B | Bold                          | Clip <u>B</u> oard                       |
| С | <u>С</u> ору                  | Edit master page                         |
| D | Insert Date                   | Duplicate once                           |
| Е | Centre                        | <u>E</u> dit style                       |
| F | <u>F</u> ind/replace          | <u>F</u> ont menu                        |
| G | <u>G</u> oto page             | <u>G</u> rid lock                        |
| Η | Object s <u>H</u> ape         | Move object backward                     |
| Ι | Italic                        | Show/Hide <u>I</u> nvisibles             |
| J | <u>J</u> ustify               |                                          |
| K | Delete object ( <u>K</u> ill) | Group/Ungroup                            |
| L | <u>L</u> eft align            | Remove Local effects                     |
| Μ | Show/Hide Print Margin        | Insert Merge command                     |
| Ν | <u>N</u> ew document          | <u>N</u> ormal                           |
| 0 | Open document                 | View Options                             |
| Р | <u>P</u> rint                 | Preferences                              |
| Q | Remove all styles and effects | Swap character pair                      |
| R | <u>R</u> ight align           | Show/Hide <u>R</u> ulers                 |
| S | <u>Save document</u>          | <u>S</u> wap case                        |
| Т | Open <u>T</u> hesaurus        | <u>T</u> ext flow                        |
| U | <u>U</u> nderline             | Move object forward ( $\underline{U}p$ ) |
| V | Paste selection               | Re <u>V</u> erse                         |
| W | Spellcheck Word               | Select Word                              |
| Х | Cut selection                 | Return to caret                          |
| Y | Redo                          |                                          |
| Z | Undo                          | Zoom options                             |
| + | Subscript                     | Superscript                              |
| - | Soft hyphen                   | Hard hyphen                              |
| 1 | 100% zoom                     |                                          |
| 2 | 200% zoom                     |                                          |
| 3 | 150% zoom                     |                                          |
| 4 | 400% zoom                     |                                          |
| 5 | 50% zoom                      |                                          |
| 6 | Variable zoom                 |                                          |
| 9 | Alter baseline down 1%        | Alter baseline down 5%                   |
| 0 | Alter baseline up 1%          | Alter baseline up 5%                     |
| < | Decrease fontsize by 1pt      | Decrease font size                       |
|   |                               | through range 8pt to 36pt                |

Increase font size by 1pt >

#### When a line is selected:

- Decrease linesize by 0.5mm <
- > Increase linesize by 0.5mm

\_+-+\*\*+--+

# **Key Presses in Dialogue Boxes**

| Shift Tab | Move caret to previous writable icon             |
|-----------|--------------------------------------------------|
| Tab       | Move caret to next writable icon                 |
| Return    | Move caret to next writable icon, or             |
|           | equivalent to <b>OK</b> if caret is in last icon |
|           |                                                  |

Escape Equivalent to clicking Cancel

#### **Miscellaneous Key Presses**

| Return          | New paragraph               |
|-----------------|-----------------------------|
| <b>Î</b> Return | New line                    |
| ^Return         | New page, frame or column   |
| Tab             | Insert tab character        |
| Ctrl Tab        | Display Tab/Indent ruler    |
| ^P              | Display Print dialogue box  |
| Insert          | Paste contents of clipboard |
| ^Space          | Hard space (non-breaking)   |
| Ctrl Shift -    | Hard hyphen (non-breaking)  |
| Ctrl -          | Soft hyphen (discretionary) |

#### **Useful Symbols**

The symbols below may be obtained by holding down Alt and typing the ASCII code on the numeric keypad. When Alt is released, the symbol is inserted at the caret.

| Symbol | Description        | ASCII code |
|--------|--------------------|------------|
| •      | Bullet             | 0149       |
| 6      | Quote left         | 0145       |
| ,      | Quote right        | 0146       |
| "      | Double quote left  | 0147       |
| "      | Double quote right | 0148       |
| _      | En dash            | 0150       |
|        | Em dash            | 0151       |
| ©      | Copyright          | 0169       |
| 0      | Degree             | 0176       |
| •      | Centred dot        | 0183       |

The symbols below may be obtained by pressing F12, then pressing the key shown if the single shift font is set to DPDings.

| Alter baseline down 5%     |
|----------------------------|
| Alter baseline up 5%       |
| Decrease font size         |
| through range 8pt to 36pt  |
| Increase font size through |
| range 8pt to 36pt          |

| Symbol     | Key    | Symbol | Key          |
|------------|--------|--------|--------------|
| ≫          |        | 66     | }            |
| $\bigcirc$ | &      | 9      | ~            |
|            | )      |        | а            |
| <b>→</b>   | ,<br>( | •      | j            |
| rg a       | +      |        | S            |
| 1          | 3      |        | t            |
| ×          | 5      | *      | V            |
| X          | 7      |        | W            |
| *          | 0      |        | 2<br>1 (ell) |
|            | 0      | t      | =            |
| \$         | Р      | Ť      | >            |
| *          | р      | Ť      | ?            |
| *          | W      |        |              |
|            |        |        |              |

### Toolbox

Select tool Frame tool Line tool Path Edit Mode Rotate tool Link tool Crop tool Zoom tool Rectangle Ellipse Straight line segment

⊠ № 🛠 🕑 🏽 🖂 📿

0

Normally after using the Frame or Line tools, the Select tool is automatically reselected. If you choose the Frame or Line tool with the right mouse button, it will be remain selected until another tool is chosen.

To move the toolbox, drag on the toolbox background or press shift and drag on any tool.

You can change the toolbox shape by right clicking on the toolbox background and dragging up and down until the required shape is achieved.

You can swap the order of tools by holding down Ctrl and dragging one tool onto another tool. The positions of the two tools are swapped.

# Button Bar

i

AS

x

2

Q

abe

ᆉᆉ

ab

File info dialogue box Save as dialogue box Print dialogue box Select all Cut selection Copy selection Paste selection **Delete** selection Show/hide Clipboard Undo Redo Show/hide Rulers Show/hide Guidelines Enable/disable Grid and Grid lock Zoom dialogue box Modify text/picture dialogue box Text Colour dialogue box Text Format dialogue box Display Tabs dialogue box Modify object dialogue box Frame border dialogue box Spellcheck Word Spellcheck Story

To scroll the button bar, move the pointer over either end of it. You can change the position of a button on the button bar by pressing Ctrl and dragging it to the required position. The button will be placed before the button on which it is dropped.

To change the number of rows on the button bar hold Ctrl and right drag.

Pressing  $\uparrow \uparrow$  and right clicking on a button inserts or deletes a gap before the button.